## CCCTS Fraser Valley Chapter News - RWGPS

ccctsfraservalley@gmail.com

## How Do I Access a Route in the CCCTS RWGPS Library?

Fraser Valley members wanting to access the CCCTS Ride with GPS (RWGPS) library must have a RWGPS account. To create an account (free or paid) with RWGPS, click on this link <u>https://ridewithgps.com/signup</u> and fill in the required information.

Once you have created your RWGPS account, there are two ways to access the CCCTS route library.

## 1. Click on the following link: Join Cross Canada Cycle Tour Society on Ride with GPS

This takes you to a screen with a photo of CCCTS members. You may be asked to log in with your own RWGPS account information (i.e., Log In). Then, click on "Sign into Club". This takes you to the "Route Library" page. Note – on occasion, the Route library page may appear without your having to "Sign into Club".

## 2. Access RWGPS via the CCCTS website

- Log in to the CCCTS website.
- Click on either "Tours" or "Hub and Spokes". Scroll down and click on "Ride with GPS route library".

- This takes you to a screen with a photo of CCCTS members. You may be asked to log in with your own RWGPS account information (i.e., Log In). Then, click on "Sign into Club". This takes you to the "Route library" page. Note – on occasion, the Route library page may appear without your having to "Sign into Club".

Once you are in the Route library page:

- 1. In the box that says "Route Tags", type "Fraser Valley". This brings up a listing of all Fraser Valley routes in the library (with prefix "FV") in alphabetical order.
- **2.** Scroll down to view the routes.
- 3. Click on "View" (right hand side of the screen) to view a route. Although you can view a route, you can't edit it.
- 4. To send the route to your phone, you must have RWGPS App installed on your phone and open. Click on the bar "Send to phone" on the route screen and the route should appear in the RWGPS app on your phone.
- 5. To send the route to your Garmin or Wahoo device, click on the three small dots to the right of the "Send to Phone" and chose the device you wish to send your route to.
- 6. To just print the cue sheet, click on "More" then "Print Map and CUE PDF" and select the options you want. Note RWGPS may ask that you log into your RWGPS account before you can print the PDF.

If you require assistance or have questions, contact Clark Woodland at <u>clark@woodland.bc.ca</u> or Jenni Lynnea at <u>jlynnea@shaw.ca</u>